桃園市立中壢高商 線上加退選操作說明

一、 線上加退選時間:

<u>一、二年級彈性與多元</u>:2月26日(五)17:10~2月27日(六)21:10。 <u>綜高三年級共同選修</u> :3月3日(三)17:10~3月4日(四)21:10。 二、線上加退選注意事項:

- 同學可點選「一次加選」頁面, 先查詢各課程之餘額。但是只要有其他
   同學加選進該課程,該課程之名額會隨時變動。
- 同學必須先退選原課程後,才能加選新課程。若同學無加選新課程,最 後將亂數分發至尚有餘額之課程。
- 若「原課程無法退選」表示該課程已達退選人數下限,無法再退選。
   PS:若之前已於系統固定志願的課程,是無法退選該課程。
- 4. 系統均會顯示同學最後加退選的結果,故加退選結果不再公告校網。
- 同學若成功加選新課程,請於下次「多元選修」或「彈性學習時間」至 新課程之上課教室上課。

PS:各課程之上課教室將會公告校網,請同學自行上校網查詢。

- 三、線上加退選系統操作:
  - 1 輸入短網址:<u>https://reurl.cc/xZole4</u>,或掃描下方 QR-Code,

開啟「中壢高商智慧校園平台」。

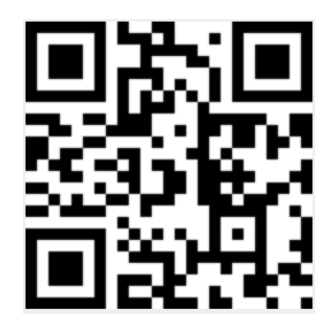

2 輸入學號、身份證字號,登入中壢高商智慧校園平台。

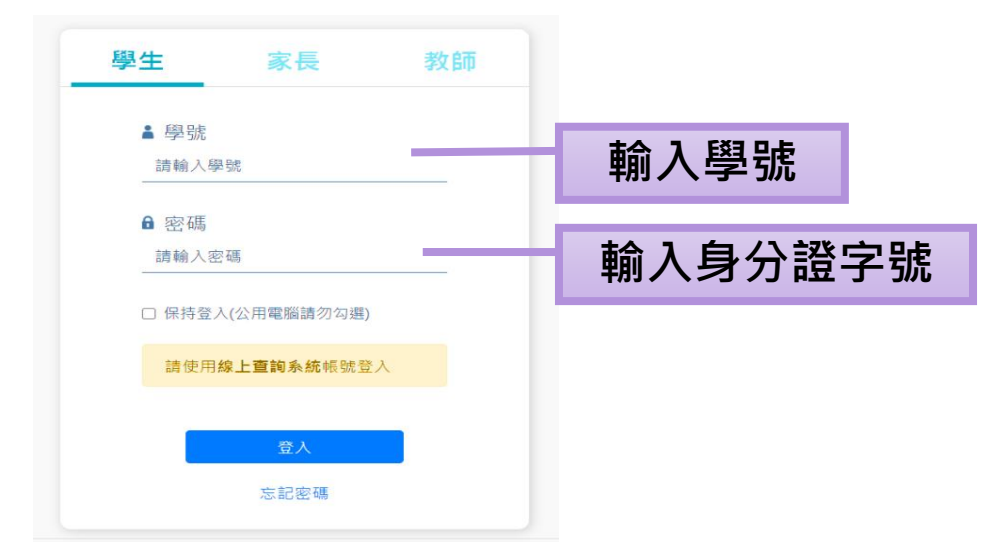

3 登入後,請點選志願選課系統。

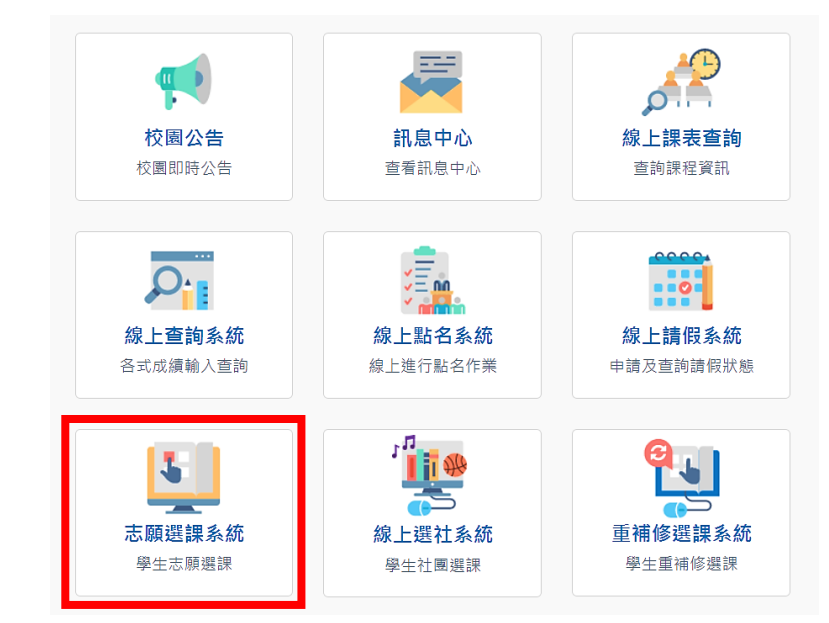

4 同學可先點選左方「一次加選」頁面,查詢各課程之餘額(名額會隨著

| 選擇課程名稱:      |      |      |          |       |              |      |                   | - 146-54 5     |         |          |
|--------------|------|------|----------|-------|--------------|------|-------------------|----------------|---------|----------|
| 多元選修 ▼       | 1000 | _    | 學校日別所開的共 | 问選修課程 | 如卜:(※請韹惧選擇木衡 | 「ヱノ課 | · 程 · 避 史 影 響 日 身 | f 櫂 益 )        |         |          |
| 課表查詢         | 加選   | 屬性   | 科目群      | 科目代碼  | 科目名稱         | 學分   | 上課教室              | 星期節次           | 上課教師    | 尚餘<br>人數 |
| 選填志願         |      |      |          |       |              |      |                   | = .            |         |          |
| 一次加選         | 加選   | 天同選修 |          | 0224  | 網際無國界        | 0    | <u> </u>          | =3             | 楊宇婷     | 3        |
| 很選課程         | 已選取  |      |          | 0270  | 玩趣數學         | 0    | 綜高二彈性             | Ξ3             | 吳淑惠     | 0        |
| <b>太果</b> 查詢 | 加選   |      |          | 0809  | 藝術生活         | 0    | 綜高二彈性             | Ξ3             | 葉佳怡     | 0        |
| 置修理表         | 加選   |      |          | 5091  | 自主學習         | 0    | 綜高三彈性             | Ξ3             | 顏偉家     | 40       |
| 個人課表         | 加選   |      |          | 5091  | 自主學習         | 0    | 綜高三數乙             | Ξ3             | 劉婉雯     | 33       |
| *****        |      | +    | ᆕᇨᇪᇃᇔᄮ   | 0000  | 上的运行中        |      | 一ケクロー             | T-7            | autre a |          |
| <b>離開系統</b>  | 加選   | 共同選修 |          | 0086  | > 义学境州县      | 0    | 年赦7里性             | 五/             | 劉观娶     | 1        |
|              | 加選   |      |          | 0087  | 罪與罰-推理小說     | 0    | 二年級彈性             | 五7             | 賴悅珊     | 0        |
|              | 加選   |      |          | 0228  | 用英文走天下       | 0    | 二彈英B              | 五7             | 辛政雅     | 3        |
|              | 加選   |      |          | 0257  | 數學大躍進        | 0    | 二年級彈性             | 五7             | 余銘芬     | 3        |
|              | 加選   |      |          | 0628  | 思辨:紀錄觀點      | 0    | 二年級彈性             | 五7             | 顏偉家     | 0        |
|              | 加選   |      |          | 0629  | 島嶼的集體記憶      | 0    | 二年級彈性             | 五7             | 周秀英     | 0        |
|              | 加選   |      |          | 0807  | 繪畫寫生校園紀實     | 0    | 二年級彈性             | 五7             | 葉佳怡     | 0        |
|              | 已選取  |      |          | 0961  | 塑身減重運動       | 0    | 二年級彈性             | 五7             | 戴佑宏     | 0        |
|              | カロン理 |      |          | 1789  | 資訊私技審務       | 0    | 一年級彈性             | <del>1</del> 7 | 虧健瑋     | 0        |

有人加選或退選而隨時變動)。

5 點選左方「退選課程」,先退選原課程,再點選左方「一次加選」頁面,加選新課程。系統會顯示是否加選成功?或者同學也可點進左方「結果查詢」查詢最後加退選結果。

| 増援課程名稿:<br>多元選修 ・ |       |                                           |         |      | 日期何に、何かん何  |    |       |       |      |  |  |  |  |
|-------------------|-------|-------------------------------------------|---------|------|------------|----|-------|-------|------|--|--|--|--|
| 課表查询              |       | 屬性                                        |         |      | ist<br>Ist | 和自 | 學分    |       |      |  |  |  |  |
| 選填志願<br>一次加選      |       | 共同必修及班级必選科目合計共 0 倔學分<br>你已選修的課程如下:        |         |      |            |    |       |       |      |  |  |  |  |
| 退選課程              |       | 您已選修的課程如下:                                |         |      |            |    |       |       |      |  |  |  |  |
| 结果查询              | 銀旗    | 屬性                                        | 科目群     | 科目代碼 | 科目         | 學分 | 上課教室  | 星期節次  | 上課教師 |  |  |  |  |
| 遗修课表              |       | 科目群【錠高二多元選修】已有下列固定志願。無法進行退還作業、若有疑問請與枚務處聯絡 |         |      |            |    |       |       |      |  |  |  |  |
| 個人課表              |       | 固定志願                                      | 徐高二多元選修 | 0700 | 生活科技       | 2  | 综高二多元 | 五3,五4 | 魏辰興  |  |  |  |  |
| 離開系統              | 10 II | 共同選修                                      | 综高二弹性學習 | 0270 | 玩趣數學       | 0  | 综高三弹性 | Ξ3    | 吳波惠  |  |  |  |  |
|                   | 18 a  | 共同選修                                      | 二年級彈性   | 0961 | 登身減重運動     | 0  | 二年級彈性 | 五7    | 戴佑宏  |  |  |  |  |
|                   |       | 若無法還選,代表該科目已達人數下限 列印                      |         |      |            |    |       |       |      |  |  |  |  |

| 選擇課程名稱:<br>名二潮放                              |     |     | 學校目前所開的共 | 同選修課程如       | 口下: (※請謹慎選擇未衝                            | 聞堂之課 | 程,避免影響自身 | ]權益) |      |          |
|----------------------------------------------|-----|-----|----------|--------------|------------------------------------------|------|----------|------|------|----------|
| 37.351 · · · · · · · · · · · · · · · · · · · | 加選  | 屬性  | 科目群      | 科目代碼         | 科目名稱                                     | 學分   | 上課教室     | 星期節次 | 上課教師 | 尚館<br>人婁 |
| 選集志願                                         | 加選共 | 同選修 | 綜高三彈性學習  | 0224         | 網際無國界                                    | 0    | 綜高二彈性    | Ξ3   | 楊宇婷  | 3        |
| 一天加速                                         | 已選取 |     |          | 0270         | 玩趣數學                                     | 0    | 綜高二彈性    | Ξ3   | 吳淑惠  | 0        |
| 返进 标柱                                        | 加選  |     |          | 0809         | 藝術生活                                     | 0    | 綜高二彈性    | Ξ3   | 葉佳怡  | 0        |
| 站木 查 詞                                       | 加選  |     |          | 5091         | 自主學習                                     | 0    | 綜高二彈性    | Ξ3   | 顏偉家  | 40       |
| 进修 本衣 如 1 细 主                                | 加選  |     |          | 5091         | 自主學習                                     | 0    | 綜高三數乙    | Ξ3   | 劉婉雯  | 33       |
| 個八 <del>林</del> 衣<br>離開系統                    | 加選共 | 同選修 | 二年級彈性    | 0086         | 文學瓊林宴                                    | 0    | 二年級彈性    | 五7   | 劉婉耍  | 1        |
|                                              | 加選  |     |          | 0087         | 罪與罰-推理小說                                 | 0    | 二年級彈性    | 五7   | 賴悅珊  | 0        |
|                                              | 加選  |     |          | 0228         | 用英文走天下                                   | 0    | 二彈英B     | 五7   | 辛政雅  | 3        |
|                                              | 加選  |     |          | 0257         | 數學大躍進                                    | 0    | 二年級彈性    | 五7   | 余銘芬  | 3        |
|                                              | 加選  |     |          | 0628         | 思辨:紀錄觀點                                  | 0    | 二年級彈性    | 五7   | 顏偉家  | 0        |
|                                              | 加骤  |     |          | 0629         | 島嶼的集體記憶                                  | 0    | 二年級彈性    | 五7   | 周秀英  | 0        |
|                                              | 加選  |     |          | 0807         | 繪畫寫生校園紀實                                 | 0    | 二年級彈性    | 五7   | 葉佳怡  | 0        |
|                                              | 已選取 |     |          | 0961         | 塑身減重運動                                   | 0    | 二年級彈性    | 五7   | 戴佑宏  | 0        |
|                                              | 加選  |     |          | 1789         | 資訊科技實務                                   | 0    | 二年級彈性    | 五7   | 盧健瑋  | 0        |
|                                              | 加選  |     |          | 2044         | 生態走讀                                     | 0    | 二年級彈性    | 五7   | 莊靜宜  | 2        |
|                                              |     |     |          | 一、請謹慎<br>二、共 | 選擇未衝堂之課程,避免景<br>2015年日前回贈2015年日前回贈2015年日 | 響自身  | 灌益。      |      |      |          |